## GP-H80250 系列 USB 接口打印机安装及使用说明

## 打印机 USB 使用介绍:

打印机 USB 接口总体来说可分为真正的 USB 接口、并口转 USB 接口、串口转 USB 接口和 USB 虚拟 串口等 5 种。

真正的 USB 接口和并口转 USB 接口:数据传输速度和打印速度都有保障,但应用软件接入联接打印 不能直接兼容传统上的并口或串口;

串口转 USB 接口:虽然说应用软件接入联接打印可以直接兼容传统上的串口,但数据传输速度和打印 速度都是传统的串口速度,数据传输速度和打印速度都很慢,无法体现出打印机高速高效的特性;

USB 虚拟串口:既能够直接兼容传统上的串口,又能实现真正的 USB 接口的高速的数据传输和高速打印。

USB 虚拟串口可以说是 USB 接口设计的最佳应用方案,盛源票据打印机公司出品的 GP-H80250 系列 打印机正是采用了这种先进的技术,既采用 USB 接口与计算机相联接,又可以对应用软件的良好的兼容传 统的串口,使应用软件只要支持串口打印,应用软件不须要做任何修改,就可以使用 GP-H80250 系列打印 机的 USB 端口通讯轻松实现票据打印。

## GP-H80250 系列打印机 USB 驱动安装及使用说明:

当计算机通过 USB 接口连接 GP-H80250 时,计算机即提示找到新硬件,如下图所示。

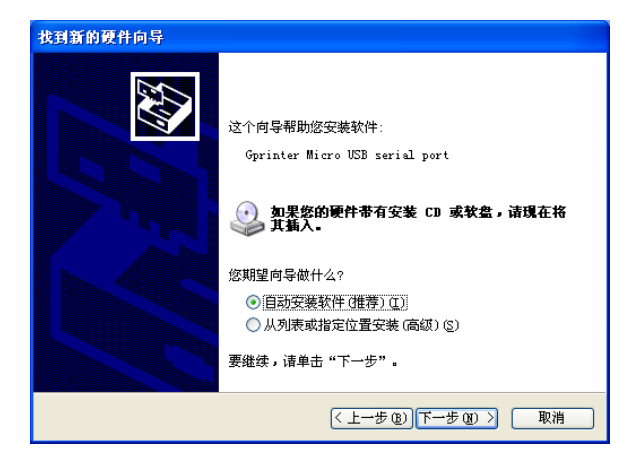

然后选择"从列表或指定位置安装(高级)(S)",如下图所示。

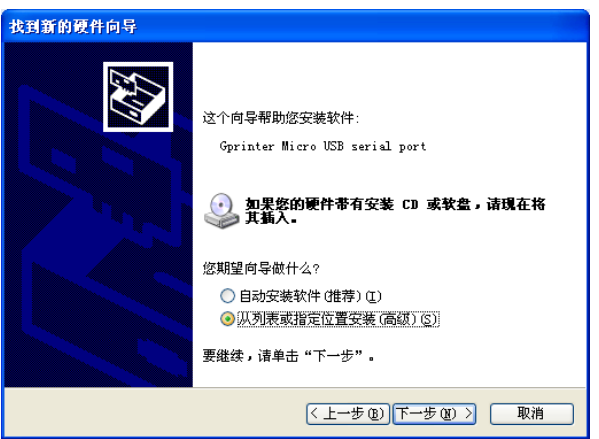

然后选择"下一步(N)",出现如下窗口所示,选择 GP-H80250 打印机 USB 端口驱动所在路经。

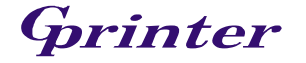

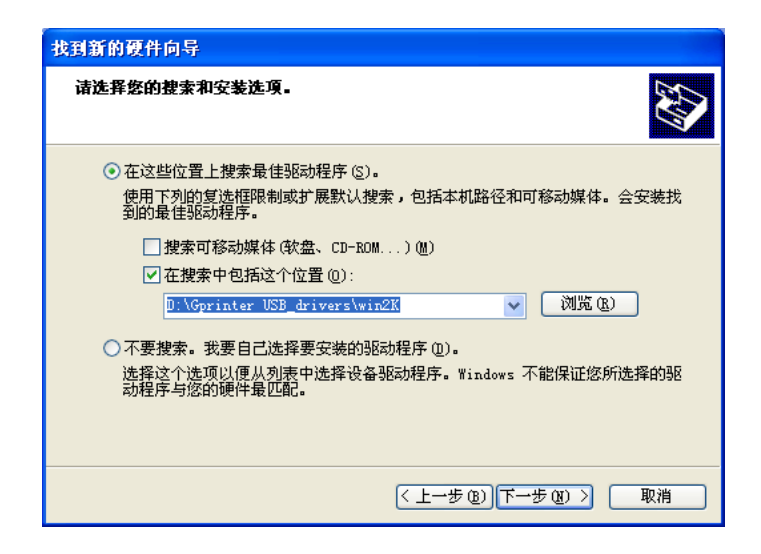

然后选择"下一步(N)"继续安装 USB 端口驱动。当弹出如下所示窗口。

| 找到新的现 | 件向导                                                                                                    |
|-------|----------------------------------------------------------------------------------------------------|
| 向导正在  | 安装软件,请箱候                                                                                                    |
| Ę     | } Gprinter Micro USB serial port                                                                                                    |
|       | 定在设置系统还原点并备份相文件,以防将来需要还原系统。                                                                                                    |
|       | 〈上一步 ⑭〉、 取消                                                                                                    |
| 硬件安装  | ŧ.                                                                                                    |
| 1     | 正在为此硬件安装的软件:<br>Gprinter Micro USB serial port<br>没有通过 Windows 数标测试,无法验证它同 Windows XP<br>的相容性。( <u>告诉我为什么这个测试很重要。</u> )<br><b>继续安装此软件会立即或在以后使系统变得不稳定。</b><br>Bicrosoft 建议数现在停止此安装,并同硬件供应商<br>联系,以获得通过 Windows 数标测试的软件。 |
|       | 仍然继续 (2) 停止安装 (2)                                                                                                    |

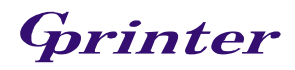

选择"仍然继续(C)",即提示驱动安装"完成",然后选择"完成"确认,如下图所示。

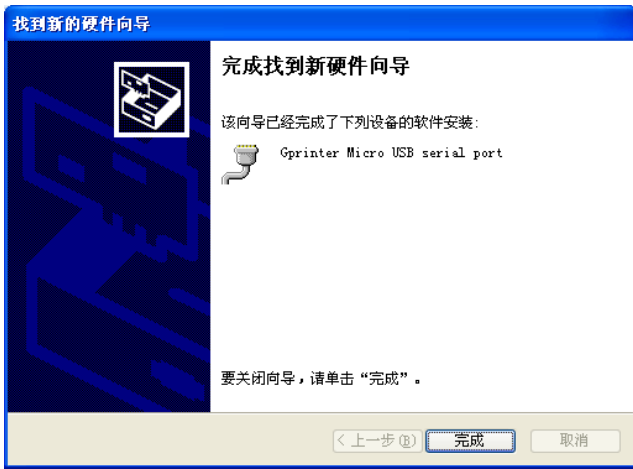

然后在"控制面版"——>"系统"——>"硬件"——>"设备管理器"——>"端口(COM和LPT)" ——>"Gprinter Micro USB serial port (COM3)",通过这里可以查看到打印机打 USB 虚拟的端口号,如 COM3,这样打印机时,应用软件或是驱动里的通迅端口就要选择这个端口号,如 COM3。

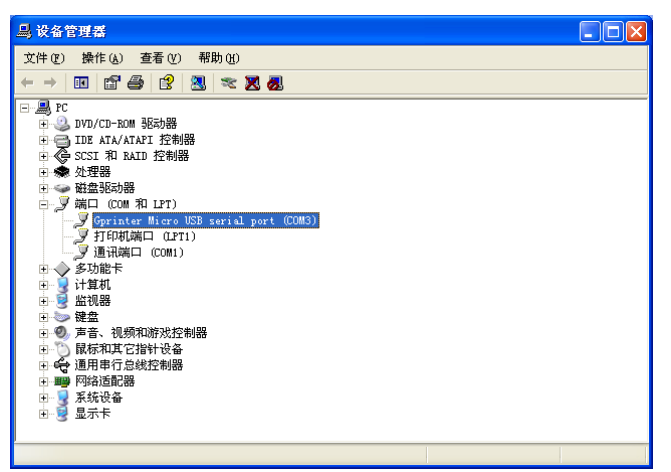

然后双击 "Gprinter Micro USB serial port (COM3)" 就出现如下图所示的属性窗口。

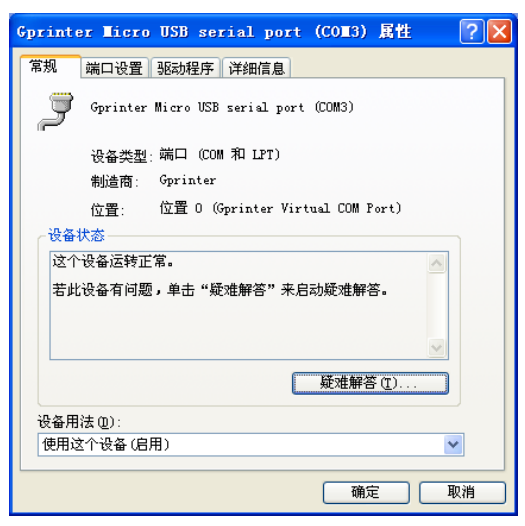

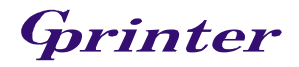

然后选择"端口设置",如下图所示。

| Gprinter Micro USB serial port (COM3) 属性 🛛 ?                                | × |
|-----------------------------------------------------------------------------|---|
| 常规 端口设置 驱动程序 详细信息                                                           | _ |
| 毎秒位数 (B): 9600<br>数据位 (D): 8<br>奇偶校验 (P): 元<br>停止位 (S): 1<br>済夜物(R): 元<br>マ |   |
| 高级 (٤) 还原默认值 (٤)                                                            |   |
|                                                                             | 5 |

再选择"高级(A)...",出现如下图所示的窗口。

| COII3 | 的高级设置                                                        |                                      |   |       |      | ? 🛛                          |
|-------|--------------------------------------------------------------|--------------------------------------|---|-------|------|------------------------------|
|       | ✓ 使用 FIF0 緩冲区 儒<br>选择较低设置以纠正<br>选择较高设置以提高<br>接收缓冲区 (8): 低(1) | 要 16550 兼容 UART)(U)]<br>车接问题。<br>生能。 |   | 高(14) | (14) | 确定<br>取消<br>默认值 ( <u>0</u> ) |
| COM   | 传输缓冲区 ①: 低 (1)<br>1 端口号 ②: COM3                              | •                                    | ' | 高(16) | (16) |                              |

然后选择"COM端口号(P)"可根据需要更改端口号。

| С | Ⅲ3 的高级设置                          |                |       |                           |                                                                                                    |    |                     |      | ? 🗙                                                                                                    |  |
|---|-----------------------------------|----------------|-------|---------------------------|----------------------------------------------------------------------------------------------------|----|---------------------|------|----------------------------------------------------------------------------------------------------|--|
|   |                                   |                |       |                           |                                                                                                    |    |                     |      |                                                                                                    |  |
|   | ──── 使用 FIFO                      | 緩冲区 (需要        | 16550 | 兼容 UART)(U)               |                                                                                                    |    |                     |      | 商会                                                                                                    |  |
|   |                                   |                |       |                           |                                                                                                    |    |                     |      |                                                                                                    |  |
|   | レビデキャンドのの                         | 电心相关心的         |       |                           |                                                                                                    |    |                     |      | 取消                                                                                                    |  |
|   | 选择牧局议                             | 宜以提高性能         |       |                           |                                                                                                    |    |                     |      | 「野は佐の」                                                                                                    |  |
|   | 接收缓冲区(R):                         | 低(1) 一         |       |                           |                                                                                                    | -0 | 高(14)               | (14) | SALAVIE (2)                                                                                                    |  |
|   |                                   |                |       |                           |                                                                                                    | ×  | 100 (8 1)           |      |                                                                                                    |  |
|   | 传输缓冲区 (*)・                        | <b>∉</b> (1) ⊂ |       |                           |                                                                                                    |    | 高(16)               | (16) |                                                                                                    |  |
|   | in addition of the logo           | 1.00           |       |                           |                                                                                                    | Y  | ing (10)            | (10) |                                                                                                    |  |
|   |                                   |                |       |                           |                                                                                                    |    |                     |      |                                                                                                    |  |
|   |                                   | 2010           |       |                           |                                                                                                    |    |                     |      |                                                                                                    |  |
|   | ւստ տարությը։                     | COM3           | ~     |                           |                                                                                                    |    |                     |      |                                                                                                    |  |
| _ |                                   | COM2 (使用中      |       |                           |                                                                                                    |    |                     |      |                                                                                                    |  |
|   |                                   | COM3<br>COM4   |       |                           |                                                                                                    |    |                     |      |                                                                                                    |  |
|   |                                   | COMS           |       |                           |                                                                                                    |    |                     |      | and the second second                                                                                                    |  |
|   |                                   | COM6           |       |                           |                                                                                                    |    |                     |      |                                                                                                    |  |
|   |                                   | COM7           |       |                           |                                                                                                    |    |                     |      | and the second second                                                                                                    |  |
|   |                                   | COMB           |       |                           |                                                                                                    |    |                     |      |                                                                                                    |  |
|   |                                   | COM10          |       |                           | -                                                                                                    |    |                     |      |                                                                                                    |  |
|   |                                   | COM11          |       | 确定                        | 取消                                                                                                    |    |                     |      | and the second second second second second second second second second second second second second second second                                                                                                    |  |
|   |                                   | COM12          |       |                           |                                                                                                    | _  |                     |      | Contraction of the local division of the local division of the loc |  |
|   |                                   | COM13          |       |                           | Contraction of the local division of the local division of the loc |    | and the second      |      | and income of the                                                                                                    |  |
|   | Contraction of the local distance | COM14          |       |                           |                                                                                                    | -  |                     |      | and the second second se                                                                                                    |  |
|   |                                   | COM15          |       | Contraction of California |                                                                                                    |    |                     | 1    | ALC: NOT THE OWNER OF                                                                                                    |  |
|   |                                   | COM16          | 2.    |                           |                                                                                                    |    | AT A DOMESTIC       |      |                                                                                                    |  |
|   |                                   | COM18          |       |                           |                                                                                                    |    |                     |      | Contraction of the second                                                                                                    |  |
|   |                                   | COM19          | -     |                           |                                                                                                    |    | Construction of the |      | THE PLACE HAVE                                                                                                    |  |
|   |                                   | COM20          |       |                           |                                                                                                    |    |                     |      | ALC: NOT THE OWNER OF THE                                                                                                    |  |
|   |                                   | COM21          |       |                           |                                                                                                    |    |                     | 100  | Contraction of the local division of the local division of the loc |  |
|   |                                   | C0M22          |       |                           |                                                                                                    |    |                     |      | A SALAR AND A SALAR AND A                                                                                                    |  |
|   |                                   | COM23          |       |                           |                                                                                                    |    |                     |      | A REAL PROPERTY AND                                                                                                    |  |
|   |                                   | COM24          |       |                           |                                                                                                    |    |                     |      | Carl Discourse                                                                                                    |  |
|   |                                   | COM25<br>COM26 |       |                           | Statement of the same                                                                                                    |    |                     |      | Concession of the same of the same of the  |  |
|   |                                   | C01127         |       |                           |                                                                                                    | -  |                     |      | and the second second se                                                                                                    |  |

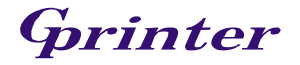

然后,运行打印机随机光盘上的\\80mm\driver\GP80DRVCN V7.exe,安装 GP-H80250 系列打印机的 驱动程序,如下图所示。

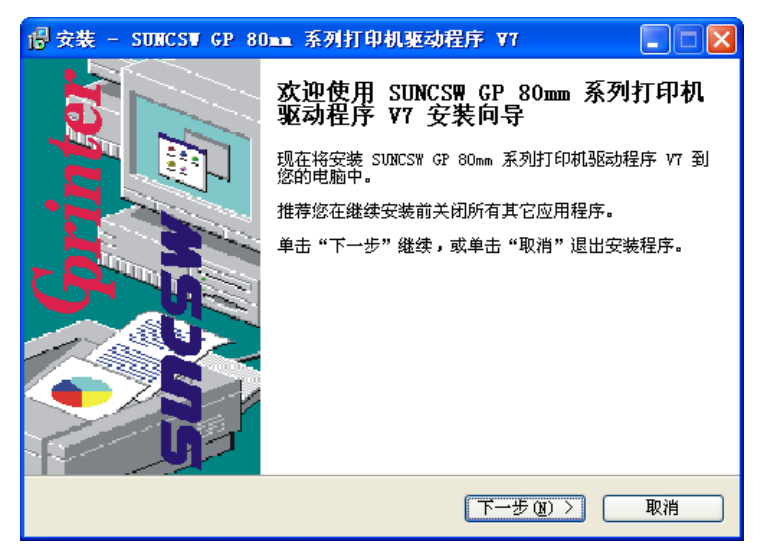

然后选择"下一步(N)",如下图所示。

| 📴 安装 - SUNCSV GP 80mm 系列打印机驱动程序 V7 📃 🗖                                                                                                    | × |
|----------------------------------------------------------------------------------------------------|---|
| <b>许可协议</b> 继续安装前请阅读下列重要信息。                                                                                                    | 5 |
| 诸仔细阅读下列许可协议。您在继续安装前必须同意这些协议条款。                                                                                                    |   |
| 软件许可协议                                                                                                    |   |
| 重要-请仔细阅读! 您在得到许可的情况下才能下载 SUNCSW 软件。您同<br>意遵守 SUNCSW 在本法律协议中所制定的条款和条件。请仔细阅读本许可<br>协议。您安装,下载,复制或以其他方式使用本软件的行为将受到本协议<br>条款的约束。如果您不同意本协议所包含的条款,请不要安装或下载本软<br>件。请记录下载日期,从而激活90天的限制保证期。(见下文) |   |
| 如果您同意本协议中的条款,SUNCSW 授予您非独占性的许可使用下列软件 💌                                                                                                    |   |
| <ul> <li>○ 我同意此协议 (A)</li> <li>④ 我不同意此协议 (D)</li> </ul>                                                                                                    |   |
| < 上一步 (B) 下一步 (B) > <b>取消</b>                                                                                                    | ) |

然后选择地"我同意此协议",如下图所示。

| □ 安装 - SUNCSV GP 80mm 系列打印机驱动程序 V7                                                                                                    |   |
|----------------------------------------------------------------------------------------------------|---|
| <b>许可协议</b> 继续安装前请阅读下列重要信息。                                                                                                    | ß |
| 诸仔细阅读下列许可协议。您在继续安装前必须同意这些协议条款。                                                                                                    |   |
| 软件许可协议                                                                                                    |   |
| 重要-请仔细阅读! 您在得到许可的情况下才能下载 SURICSW 软件。您同<br>意遵守 SURICSW 在本法律协议中所制定的条款和条件。请仔细阅读本许可<br>协议。您安装,下载,复制或以其他方式使用本软件的行为将受到本协议<br>条款的约束。如果您不同意本协议所包含的条款,请不要安装或下载本软<br>件。请记录下载日期,从而激活90天的限制保证期。(见下文) |   |
| 如果您同意本协议中的条款,SUNCSW 授予您非独占性的许可使用下列软件 ⊻                                                                                                    |   |
| <ul> <li>● 我同意比协议 (a)</li> <li>○ 我不同意此协议 (a)</li> </ul>                                                                                                    |   |
| (〈上一步 @) 下一步 (@) 〉 取消                                                                                                    |   |

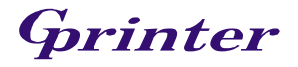

然后选择"下一步(N)",如下图所示。

| 🛃 安裝 - SUNCSV GP 80mm 系列打印机驱动程序 V7                                                                              |          |
|----------------------------------------------------------------------------------------------------|----------|
| <b>信息</b><br>请在继续安装前阅读下列重要信息。                                                                                   |          |
| 如果您想继续安装,单击"下一步"。                                                                                               |          |
| 非常感谢广大用户一直以来对 GP 系列打印机产品的青睐和支持<br>您在使用 GP 系列打印机产品的同时,也将享受到 GP 系列打印机<br>产品为您带来的快速流畅的票据打印、出色的高可靠性、忧质和先进的<br>技术服务。 |          |
| 欢迎使用 GP 系列打印机及其驱动程序!                                                                                            |          |
| 本 GP 系列打印机驱动程序适用于 GP 系列各种型号的打印机。                                                                                |          |
| SUNCSW 现己推出的 GP 系列打印机包括:                                                                                        |          |
| co ∹ 为时 当 章 留 f T f ⊓ t f •                                                                                     | <b>~</b> |
| < 上→步 @) 下→步 @) > [                                                                                             | 取消       |

然后选择"下一步(N)",如下图所示。

| 🖥 安裝 - SUNCSW GP 80mm 系列打印机驱动程序 V7 📃 🗖 🔀                            |
|---------------------------------------------------------------------|
| <b>正在安装</b><br>安装程序正在安装 SUNCSW GP 80mm 系列打印机驱动程序 V7 到您的电脑<br>中,请等待。 |
| 正在解压缩文件<br>C:\SUNCSW POS Printer Driver\GP80C3\win2K\GP80220IV.GPD  |
|                                                                     |
|                                                                     |
|                                                                     |
|                                                                     |
|                                                                     |
|                                                                     |
|                                                                     |
| 取消                                                                  |

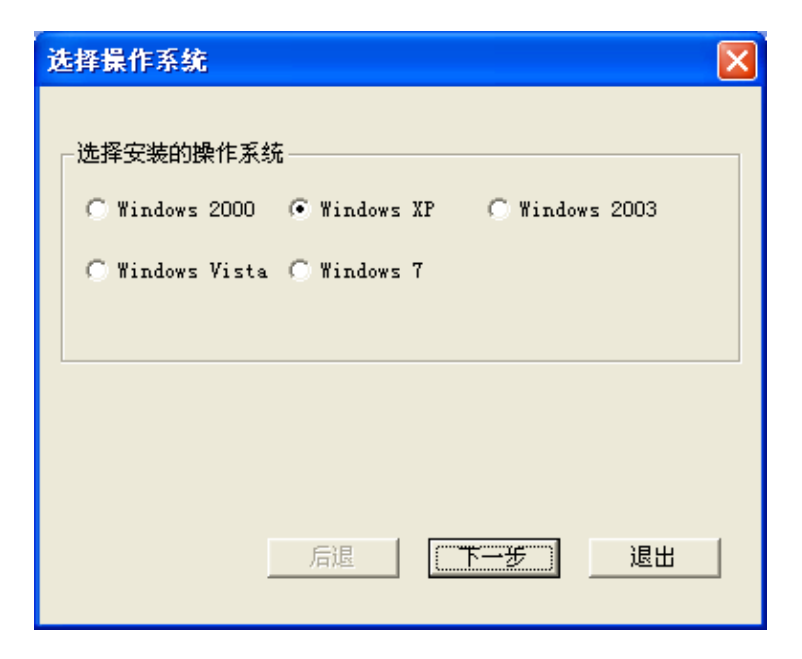

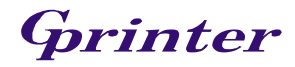

然后选择"下一步(N)",如下图所示。

| <mark>ș</mark> ă 详细设置 |                    |        |   |    |    | × |
|-----------------------|--------------------|--------|---|----|----|---|
| 驱动名称                  | GP-80250           | Series |   | •  |    |   |
| - 打印机设置-              | ) + <b>T (</b> 0+t |        |   |    |    |   |
| ▼ 投入款<br>打印机名         | GP-80250           | Series |   | _  |    |   |
|                       | 1                  |        |   |    |    |   |
|                       |                    |        |   |    |    |   |
|                       |                    |        |   |    |    |   |
|                       |                    |        |   |    |    |   |
|                       |                    |        | ( |    | 1  | 1 |
|                       |                    |        |   | 结束 | 退出 |   |

然后选择"驱动名称"GP-H80250 Series,如下图所示。

| 🔏 详细设置                   |                                                                                                    |                                                                                                    |    |   |    |    |
|--------------------------|----------------------------------------------------------------------------------------------------|----------------------------------------------------------------------------------------------------|----|---|----|----|
|                          |                                                                                                    |                                                                                                    |    |   |    |    |
| 驱动名称                     | GP-80250                                                                                                    | Series                                                                                                    |    | - |    |    |
| 打印机设置-<br>□ 设为默认<br>打印机名 | GP-80160<br>GP-801601<br>GP-8022011<br>GP-8022011<br>GP-8022011<br>GP-8022011<br>GP-8022011<br>GP-802501<br>GP-8025011<br>GP-8025011<br>GP-8025011<br>GP-802201V<br>GP-802201V<br>GP-802201 | Series<br>Series<br>Series<br>Series<br>Series<br>Series<br>Series<br>Series<br>Series<br>Series<br>Series<br>Series |    |   |    |    |
|                          |                                                                                                    |                                                                                                    |    |   |    |    |
|                          |                                                                                                    |                                                                                                    | 后退 |   | 结束 | 退出 |

| 🔏 详细设置  |           |        |    |    |    |
|---------|-----------|--------|----|----|----|
|         |           |        |    |    |    |
| 驱动名称    | GP-H80250 | Series |    | •  |    |
| 一打印机设置。 |           |        |    |    | ]  |
| ☑ 设为默   | 认打印机      |        |    |    |    |
| 打印机名    | GP-H80250 | Series |    |    |    |
|         |           |        |    |    |    |
|         |           |        |    |    |    |
|         |           |        |    |    |    |
|         |           |        |    |    |    |
|         |           |        |    |    |    |
|         |           |        |    |    |    |
|         |           |        | 后退 | 结束 | 退出 |
|         |           |        |    |    |    |

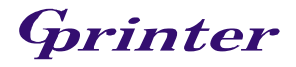

RECEIPT PRINTER 7

然后选择"结束",打印机的驱动即安装在电脑上了。

## 接下来再介绍一下更改 GP-H80250 驱动的通讯端口了。

安装了 GP-H80250 打印机的驱动程序后, 查看"控制面版"——>"打印机和传真机"——>GP-H80250 的"属性"。

| 🐁 打印机和传真                                                                                                    |                                                                                                    |  |  |  |  |  |  |  |
|----------------------------------------------------------------------------------------------------|----------------------------------------------------------------------------------------------------|--|--|--|--|--|--|--|
| 文件 (2) 编辑 (2) 查看 (4) 收藏 (4) 工具 (1) 帮助 (1) 👫                                                                                                    |                                                                                                    |  |  |  |  |  |  |  |
| 🕝 后退 🔹 🌍 🖌 🏂 🌮 捜索 🌔 文件夹 🔢 •                                                                                                    |                                                                                                    |  |  |  |  |  |  |  |
| 地址 (1) 🦦 打印机和传真                                                                                                    | 地址 💷 💊 打印机和传真 🛛 💙 转到                                                                                                    |  |  |  |  |  |  |  |
| 打印机任务       (2)         添加打印机       運看现在正在打印什         運 查看现在正在打印什       (2)         设置打印首选项       (2)         送 暂停打印       (2)         通 共享此打印机       (2)         重命名此打印机       (2)         一 重命名此打印机       (2)         一 重命名此打印机       (2)         ※ 删除此打印机       (2)         ※ 设置打印和风属性       (2) | 30250         打印首选项 (2)         暂停打印 (3)         共享 (1)         脱机使用打印机 (1)         创建快捷方式 (2)         删除 (1)         重命名 (11) |  |  |  |  |  |  |  |
| 其它位置<br>② 控制面板<br>③ 扫描仪和照相机<br>④ 我的文档                                                                                                    | 属性 (3)                                                                                                    |  |  |  |  |  |  |  |

就会弹出 GP-H80250 打印机的属性窗口,如下图所示。

| 👹 GP-H80250 属性        | ? 🔀                 |  |
|-----------------------|---------------------|--|
| 常规 共享 端口 高级 法         | 设备设置                |  |
| GP-H80250             |                     |  |
| 位置(L):                |                     |  |
| 注释 (2):               |                     |  |
| 型号(0): GP-H80250      |                     |  |
| 颜色: 否 可用              | 月纸张:                |  |
| 双面: 否 80              | (72.1) x 297 mm     |  |
| 装订:否                  |                     |  |
| 速度:未知                 |                     |  |
| 最大分辨率: 203 dpi        |                     |  |
| [打印首选项 (I)] 打印测试页 (I) |                     |  |
|                       | <b>确定 取消</b> 应用 (A) |  |

下面我们就要根据在"控制面版"——>"系统"——>"硬件"——>"设备管理器"——>"端口(COM 和 LPT)"——>中查看到的打印机打 USB 虚拟的端口号,例如"Gprinter Micro USB serial port (COM3)",如 COM3,这样打印机时,应用软件或是驱动里的通迅端口就要选择这个端口号,如 COM3。 查看 GP-H80250 打印机属性的"端口"属性如下图所示。

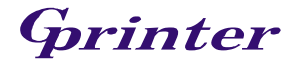

| 💕 GP-н802 | 50 属性         |               | ? 🔀            |
|-----------|---------------|---------------|----------------|
| 常规 共事     | 医端口 高         | 级 设备设置        |                |
| GF GF     | -#80250       |               |                |
| 打印到下列     | 端口。文档将打印      | 「到第一个检查到的可用端□ | l( <u>p</u> ). |
| 端口        | 描述            | 打印机           |                |
| LPT1:     | 打印机端口         | GP-H80250     |                |
| LPT2:     | 打印机端口         |               |                |
| LPT3:     | 打印机端口         |               |                |
| COM1:     | 串行口           |               |                |
| □ COM2:   | 串行口           |               |                |
| 🗆 сомз:   | 串行口           |               |                |
| L —       | #/ <b>-</b> _ |               |                |
| 添加端口      | (I) 🗍         | 除端口 (2) 配置端口  | 1(C)           |
|           | 支持(医)         |               |                |
| 🗌 启用打印    | 城池(20)        |               |                |
|           |               |               |                |
|           |               |               |                |
|           |               | 确定 耳          | <b>以消 </b>     |

然后 "COM3: 串行口", 即打印机 USB 接口虚拟的串口 COM3, 如下图所示。

| 💕 GP-н802                                     | 50 属性                                 |               | ? 🛛       |
|-----------------------------------------------|---------------------------------------|---------------|-----------|
| 常规 共享                                         | 至 端口 高級                               | 波 设备设置        |           |
| GP GP                                         | -#80250                               |               |           |
| 打印到下列                                         | 端口。文档将打印                              | )到第一个检查到的可用端口 | 1(2).     |
| 端口                                            | 描述                                    | 打印机           | <u>~</u>  |
| LPT1:     LPT2:     LPT3:     COM1:     COM2: | 打印机端口<br>打印机端口<br>打印机端口<br>串行口<br>串行口 | GP-180250     | н         |
|                                               | 車行口                                   |               | <b>•</b>  |
| 添加端口                                          | (I) 🕅                                 | 除端口 @) 配置端口   | ⊐(Ը)      |
| <ul> <li>□ 启用 対向</li> <li>□ 启用打印</li> </ul>   | 支持 (E)<br> 机池 (M)                     |               |           |
|                                               |                                       | 确定            | 阪消 应用 (A) |

然后选择"应用(A)",如下图所示。

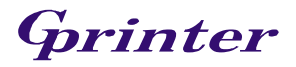

| ど GP-H802            | 50 属性     |      |           |        |             | ?×   |
|----------------------|-----------|------|-----------|--------|-------------|------|
| 常规 共事                | 室 端口      | 高级   | 设备设置      |        |             |      |
| GF                   | °-H80250  |      |           |        |             |      |
| 打印到下列                | 端口。文档将    | 打印到第 | 中个检查到     | 的可用端口( | <u>P</u> ). |      |
| 端口                   | 描述        |      | 打印机       |        | ~           |      |
| LPT1:                | 打印机端口     |      |           |        |             |      |
| LPT2:                | 打印机端口     |      |           |        |             |      |
| LPT3:                | 打印机端口     |      |           |        | _           |      |
| □ COM1:              | 串行口       |      |           |        |             |      |
| COM2:                | 串行口       |      |           |        |             |      |
| ☑ COM3:              | 串行口       |      | GP-H80250 | )      | ~           |      |
| □·<br>添加端口<br>□ 启用双向 | ①)<br>〔〕〕 | 删除端  | □@)       | 配置端口   | ©           |      |
| 日島用打印                | J机油 (M)   |      |           |        |             |      |
|                      | 100       |      |           |        |             |      |
|                      |           |      |           |        |             |      |
|                      |           |      | 确定        |        | <b>肖 </b> 应 | 用(4) |

然后选择"常规"——>"打印测试页",如能正常打印测试页则打印机与 PC 机连接及配置正确,可以正常使用 USB 接口的 GP-H80250 打印机了。

|                     |                   | ? 🗙  |
|---------------------|-------------------|------|
| 常规 共享 端口 高级         | 设备设置              |      |
| GP-H80250           |                   |      |
| 位置 (L):             |                   |      |
| 注释 (2):             |                   |      |
| 型号(0): GP-H80250    |                   |      |
| 一功能                 |                   |      |
| 颜色: 否               | 可用纸张:             |      |
|                     | 80(72.1) x 297 mm |      |
| 装订: 否               |                   |      |
| 速度:未知               |                   |      |
| 最大分辨率: 203 dpi      |                   |      |
| 打印首选项 (I) 打印测试页 (I) |                   |      |
|                     | <b>确定 取消</b> 应    | 用(4) |

如果还要安装其它的 GP-H80250 打印机,需要更改打印机和传真机中"打印机名称",再安装打印机的下一台打印机的驱动。因为同一个打印机名称只允许一个。其它的设置请再重复以上介绍的操作步骤。

**SUNCSW** 

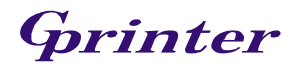